# Anleitung zur Benutzung des Druckers im iLab (WF-C5710)

# Inhalt

| Drucker einrichten auf dem Laptop                    | . 2 |
|------------------------------------------------------|-----|
| Dokumente drucken mit dem Laptop                     | . 3 |
| Drucker einrichten auf dem Smartphone/Tablet (Apple) | . 4 |
| Dokumente drucken mit dem Smartphone/Tablet (Apple)  | . 5 |
| Drucker einrichten auf dem Smartphone (Android)      | . 7 |
| Dokumente drucken mit dem Smartphone (Android)       | . 8 |
| Drucker einrichten auf dem Apple-Laptop              | . 9 |
| Dokumente drucken mit dem Apple-Laptop               | 10  |

#### Drucker einrichten auf dem Laptop

- Verbindung mit dem Netzwerk Gast-KUEI sicherstellen
- Drucker anschalten
- Einstellungen öffnen
- Bluetooth und Geräte auswählen

| Blue  | etooth und Geräte                                                                                  |   | •••   | Drucker und Scanner                               |          |
|-------|----------------------------------------------------------------------------------------------------|---|-------|---------------------------------------------------|----------|
| *     | Bluetooth<br>Bluetooth ist deaktiviert. Aus                                                        |   | Druck | er oder Scanner hinzufügen                        | nzufügen |
|       | Geräte<br>Maus, Tastatur, Stift, Audio,<br>Anzeisen und Docke andere Cerät                         | > | Ξ     | EPSON104C50 (ET-2600 Series)<br>Nicht verbunden   | >        |
| <br>Ō | Drucker und Scanner<br>Präferenzen, Problembehandlung                                              | > | 8     | EPSON4CCF43 (ET-4750 Series)<br>Standard, Offline | >        |
|       | Smartphone-Link                                                                                    |   |       | Fax                                               | >        |
|       | Sofortiger Zugriff auf Fotos, Texte und mehr auf Ihrem Android-<br>Gerät<br>Smartphone-Link öffnen | > |       | Microsoft Print to PDF                            | >        |
| Ó     | <b>Kameras</b><br>Verbundene Kameras, Standardbildeinstellungen                                    | > | ٢     | Microsoft XPS Document Writer                     | >        |
| Ū     | Maus<br>Schaltflächen, Mauszeigergeschwindigkeit, Scrollen                                         | > | =     | OneNote (Desktop)                                 | >        |

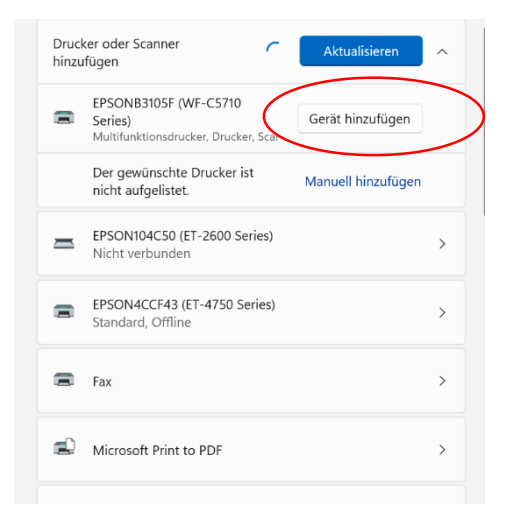

- Die Anweisungen auf dem Display des Druckers befolgen
- Der Drucker kann nun bei den zu druckenden Dokumenten unter o.g. Namen gefunden werden

# Dokumente drucken mit dem Laptop

| Drucke  | n                                       |
|---------|-----------------------------------------|
| Drucke  | Exemplare: 1                            |
| Drucker | 0                                       |
| s er    | PSON4CCF43 (ET-4750 S<br>ffline         |
| =       | EPSON4CCF43 (ET-4750 Series)<br>Offline |
|         | EPSONB3105F (WF-C5710 Series)<br>Bereit |
|         | Fax<br>Bereit                           |
| =       | Microsoft Print to PDF<br>Bereit        |
| =       | Microsoft XPS Document Writer<br>Bereit |
|         | OneNote (Desktop)<br>Bereit             |
|         | OneNote for Windows 10<br>Bereit        |
| Dru     | cker hinzufügen                         |
| Aus     | gabe in Datei umleiten                  |

- Verbindung mit dem Netzwerk Gast-KUEI sicherstellen
- Drucker anschalten
- Dokument öffnen
- Datei auswählen
- Drucken auswählen
- EPSONB3105F auswählen
- Druckeinstellungen anpassen
- Drucken

# Drucker einrichten auf dem Smartphone/Tablet (Apple)

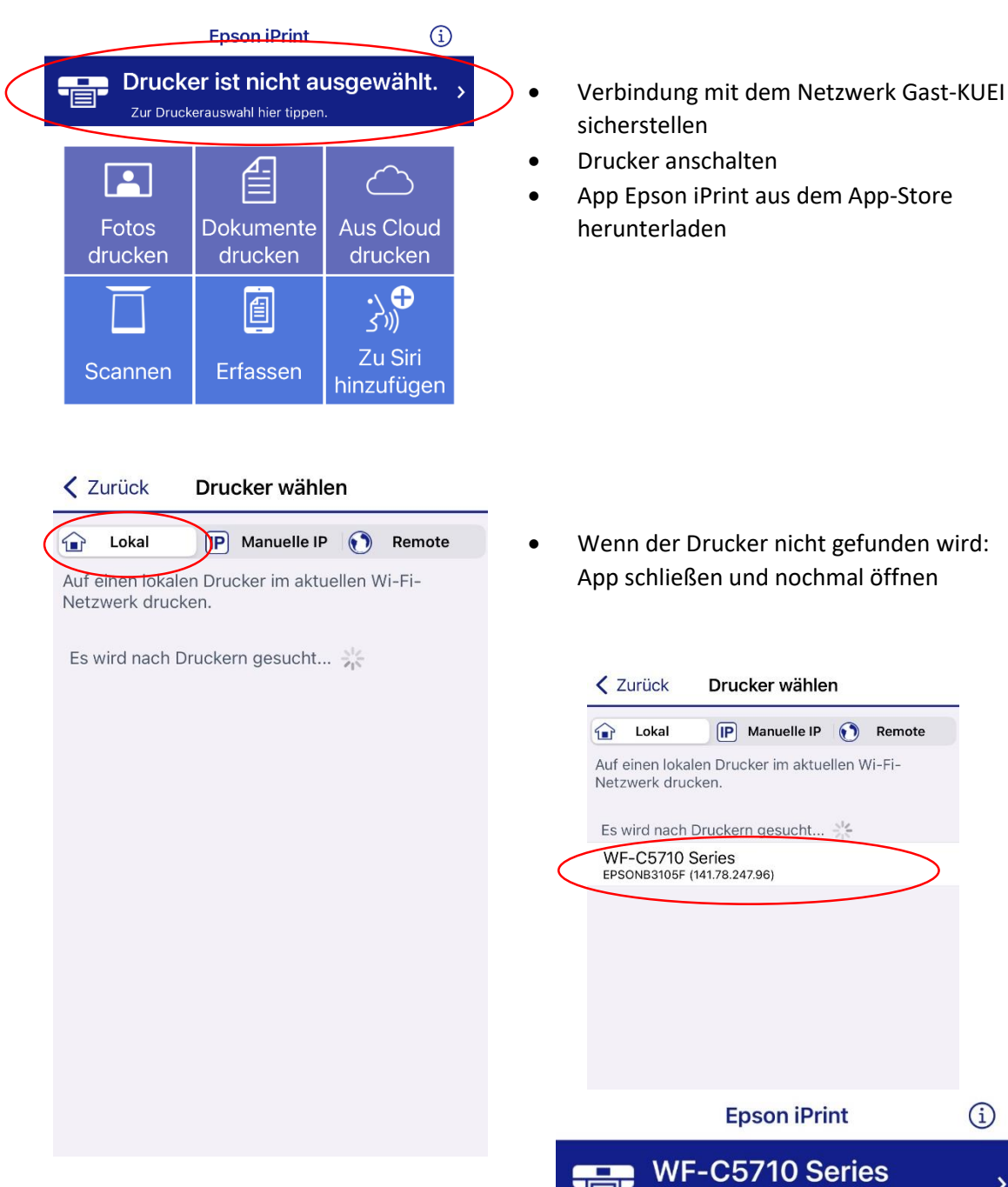

• Der Drucker ist nun über die App eingerichtet und kann genutzt werden

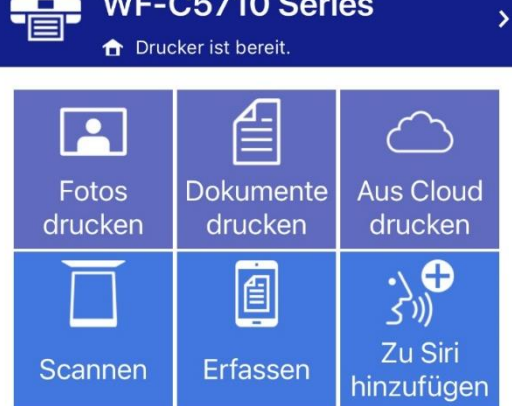

# Dokumente drucken mit dem Smartphone/Tablet (Apple)

- Verbindung mit dem Netzwerk Gast-KUEI sicherstellen
- Drucker anschalten
- Dokument öffnen
- Dokument teilen
- Epson iPrint auswählen

| attact. 14       | BKG2381407<br>PDF-Dokument · 137 KB | ×          |     |
|------------------|-------------------------------------|------------|-----|
|                  | AirDrop Mail Kindle Whats           | App        | ··· |
|                  | Kopieren                            | ß          |     |
|                  | Drucken                             | ē          |     |
|                  | Zu neuer Schnellnotiz hinzufügen    | ш          |     |
|                  | In Dateien sichern                  |            |     |
|                  | Tags hinzufügen                     | $\bigcirc$ |     |
|                  | In GoodNotes öffnen                 | F          |     |
| $\left( \right)$ | Epson iPrint                        | EPSON      | )   |
|                  | Auf dem CamScanner speichern        | CS         |     |
|                  | Aktionen bearbeiten                 |            |     |

• Einstellungen innerhalb des Dokumentes anwählen und nochmal sicherstellen, dass der richtige Drucker verbunden ist.

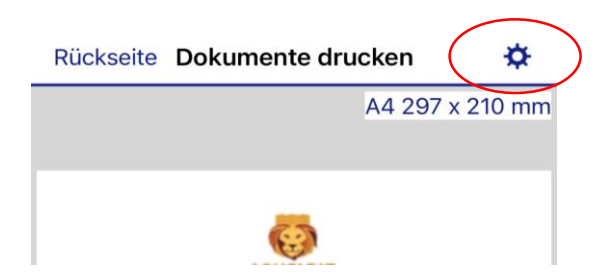

| Druckere           | instellungen Fertig |   |
|--------------------|---------------------|---|
|                    |                     |   |
| Drucker            | WF-C5710 Series 🝙 > | > |
|                    |                     |   |
| Kopien             | 1 – +               |   |
| Druckbereich       | Alle drucken >      |   |
|                    |                     |   |
| Papierformat       | A4 297 x 210 mm >   |   |
| Medium             | Normalpapier >      |   |
| Layout             | Ränder >            |   |
| Qualität           | Standard >          |   |
| Papierzufuhr       | Automatisch >       |   |
|                    |                     |   |
| Farbe              | Farbe >             |   |
| 2-seitiges Drucken | Aus >               |   |

- Drucker auswählen
- Drucken
- ACHTUNG: Am besten nur PDFs mit der App drucken. Andere Dateien verziehen sich häufiger.

# Drucker einrichten auf dem Smartphone (Android)

- Verbindung mit dem Netzwerk Gast-KUEI sicherstellen
- Drucker anschalten
- App Epson iPrint herunterladen

| E | pson iP                    | Print                                                      |                      | <b>()</b> |
|---|----------------------------|------------------------------------------------------------|----------------------|-----------|
|   | Druck<br>ausge<br>Zur Druc | <b>(er ist nic</b><br>ewählt.<br><sup>kerauswahl hic</sup> | cht<br>er tippen.    | >         |
|   | Fotos drucken              | Dokumente<br>drucken                                       | Aus Cloud<br>drucken |           |
|   | Scannen                    | Erfassen                                                   |                      |           |

• Wenn der Drucker nicht gefunden wird: App schließen und nochmal öffnen

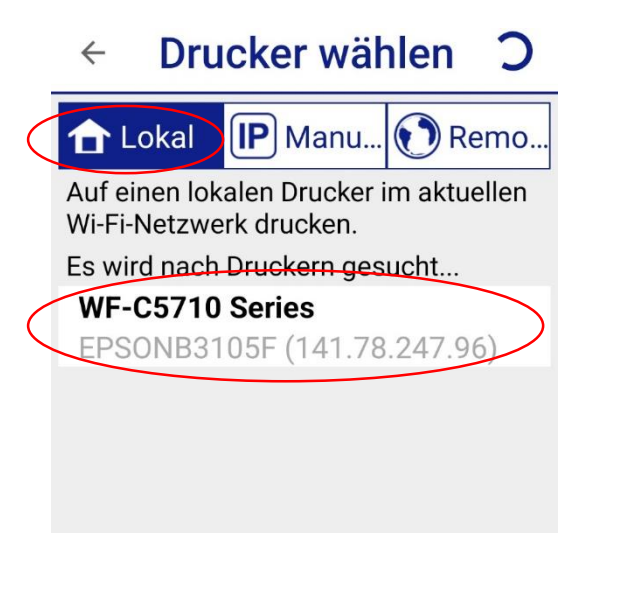

• Der Drucker ist nun über die App eingerichtet und kann genutzt werden

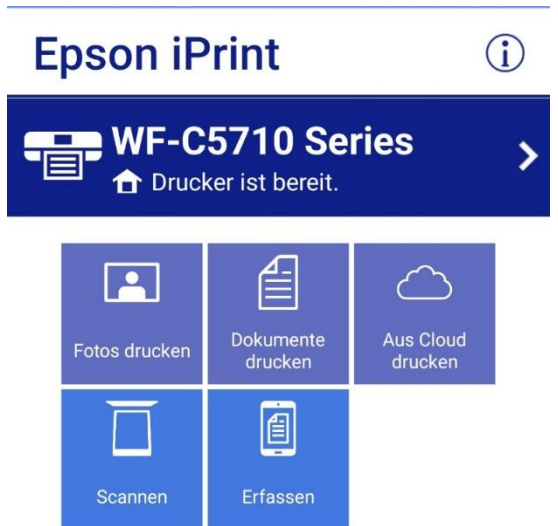

# Dokumente drucken mit dem Smartphone (Android)

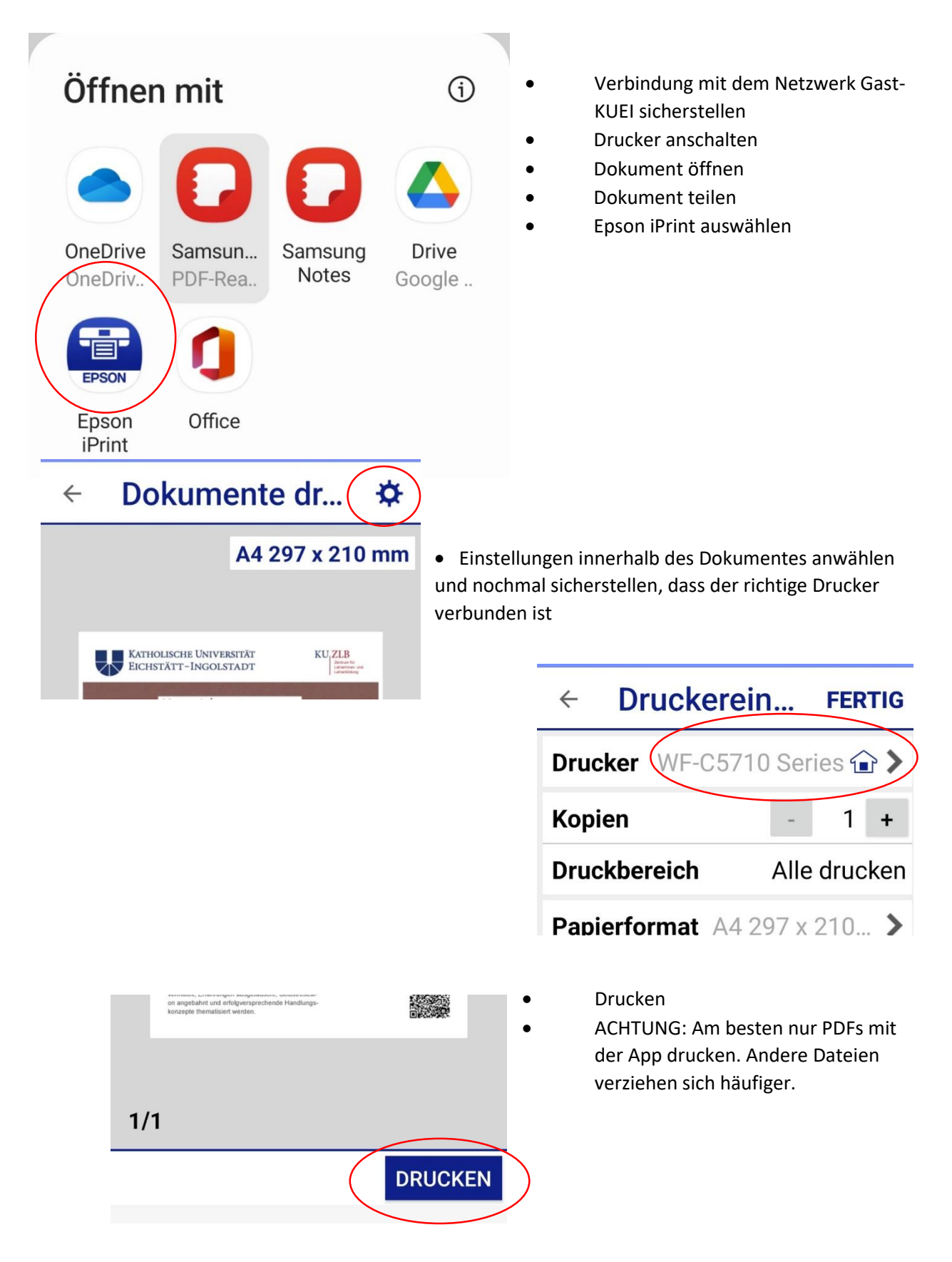

# Drucker einrichten auf dem Apple-Laptop

- Verbindung mit dem Netzwerk Gast-KUEI sicherstellen
- Drucker anschalten
- Systemeinstellungen öffnen
- "Drucker & Scanner" auswählen
- "Drucker, Scanner oder Fax hinzufügen" auswählen

| Faxgeräte                            |    |
|--------------------------------------|----|
| EPSON WF-C5710 Series - Fax          | >  |
| Lexmark MB2338adw - Fax              | >  |
| Drucker, Scanner oder Fax hinzufügen | ); |

- Drucker EPSON WF-C5710 Series auswählen und hinzufügen
- Der Drucker kann jetzt genutzt werden

|           |                      | Druc           | ker hinzuf | ügen                |          |       |
|-----------|----------------------|----------------|------------|---------------------|----------|-------|
|           |                      | ā              |            | Ē                   |          |       |
|           | Q Suchen             |                |            |                     |          |       |
| $\langle$ | Name<br>EPSON WF-C57 | 10 Series      | >          | ∧ Typ<br>Bonjour Mu | ltifunct |       |
|           |                      |                |            |                     |          |       |
|           |                      |                |            |                     |          |       |
|           |                      |                |            |                     |          |       |
|           |                      |                |            |                     |          |       |
|           | Name:                | EPSON WF-C5710 | Series 2   |                     |          |       |
|           | Standort:            |                |            |                     |          | _     |
|           | Verwenden:           | EPSON WF-C5710 | Series     |                     |          |       |
|           | ?                    |                |            | (                   | Hinzu    | fügen |
|           |                      |                |            |                     |          |       |

# Dokumente drucken mit dem Apple-Laptop

- Verbindung mit dem Netzwerk Gast-KUEI sicherstellen
- Drucker anschalten
- Dokument öffnen
- "Ablage" → "Drucken" auswählen
- EPSON WF-C5710 Series auswählen

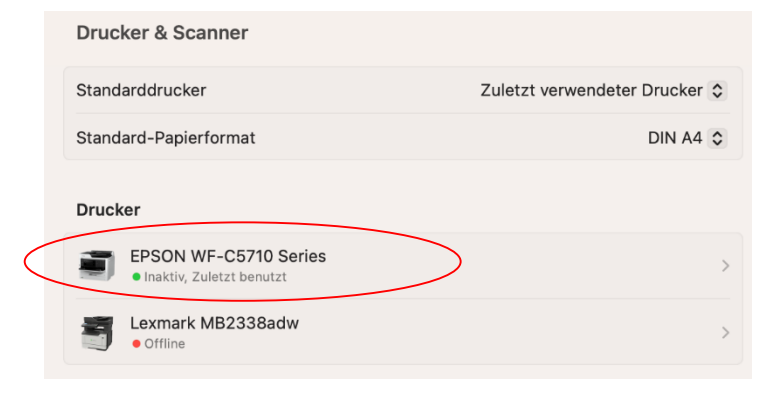

- Einstellungen innerhalb des Dokuments auswählen
- Drucken

| Drucker                                                                                                    | EPSON WF-C5710 Series \$                                                                                                    |
|----------------------------------------------------------------------------------------------------|----------------------------------------------------------------------------------------------------|
| /oreinstellungen                                                                                                    | Ohne 🗘                                                                                                    |
| Kopien & Seiten                                                                                                    |                                                                                                    |
| Archiver or femoring de Docken in de Del 575   Initi   Der femoring   Der femoring <td>Exemplare: 1<br/>Sortiert drucken Schwar:<br/>Seiten:<br/>Alle<br/>Aktuelle Seite<br/>Auswahl<br/>Von: 1<br/>Bis: 1<br/>Seitenbereich<br/>Seitenbereich<br/>Seitenbereiche durch Kommas<br/>getrennt eingeben (z. B. 2,<br/>5-8)</td> | Exemplare: 1<br>Sortiert drucken Schwar:<br>Seiten:<br>Alle<br>Aktuelle Seite<br>Auswahl<br>Von: 1<br>Bis: 1<br>Seitenbereich<br>Seitenbereich<br>Seitenbereiche durch Kommas<br>getrennt eingeben (z. B. 2,<br>5-8) |
| Ionnelseitia                                                                                                    | Fin A                                                                                                    |
|                                                                                                    |                                                                                                    |